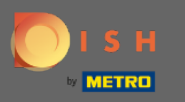

1 în tabloul de bord, atingeți pictograma meniului derulant pentru a deschide meniul de editare.

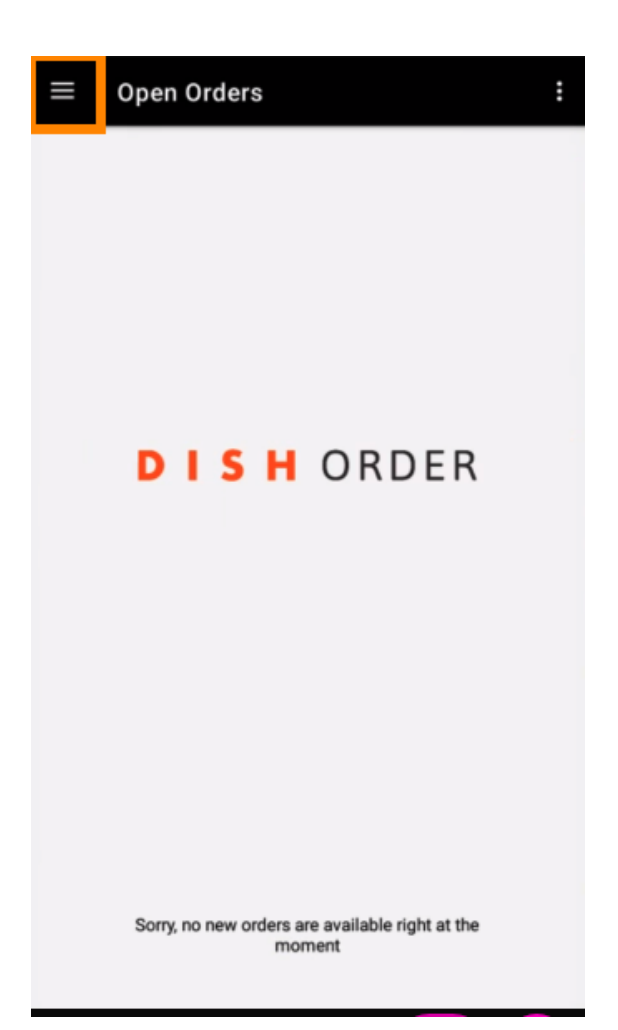

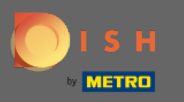

• Va fi afișat panoul de administrare. Acum selectați contul .

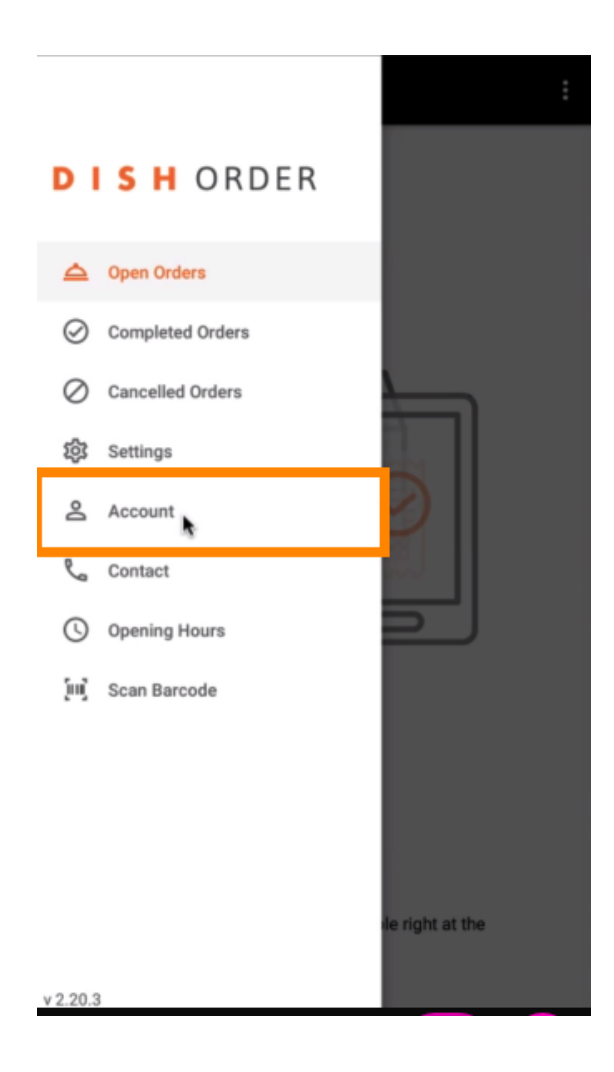

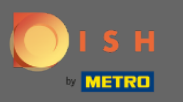

Apoi faceți clic pe cele trei puncte din colțul din dreapta sus.

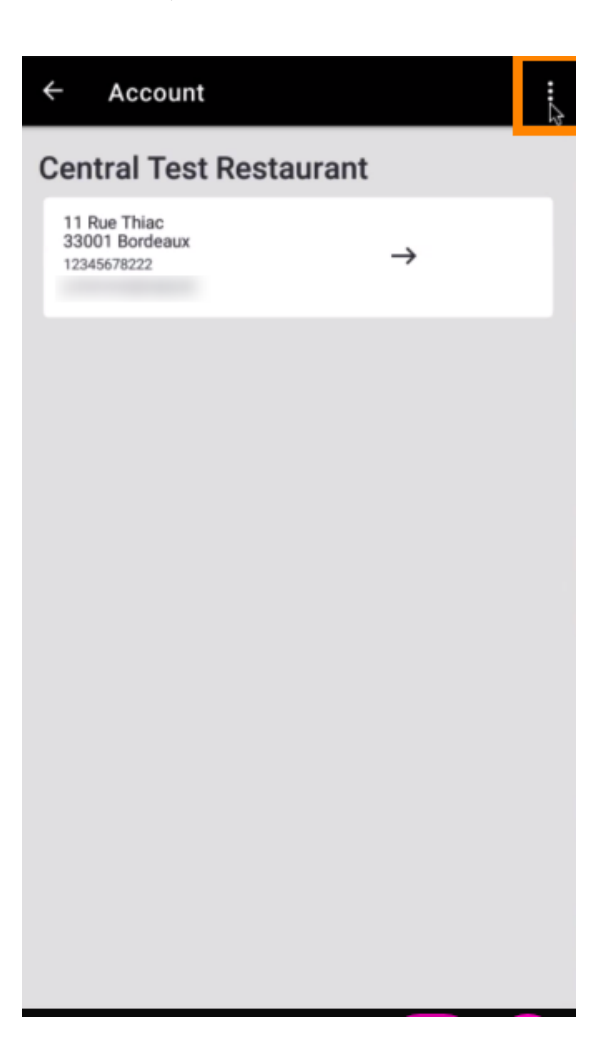

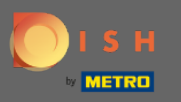

## Si selectați deconectare .

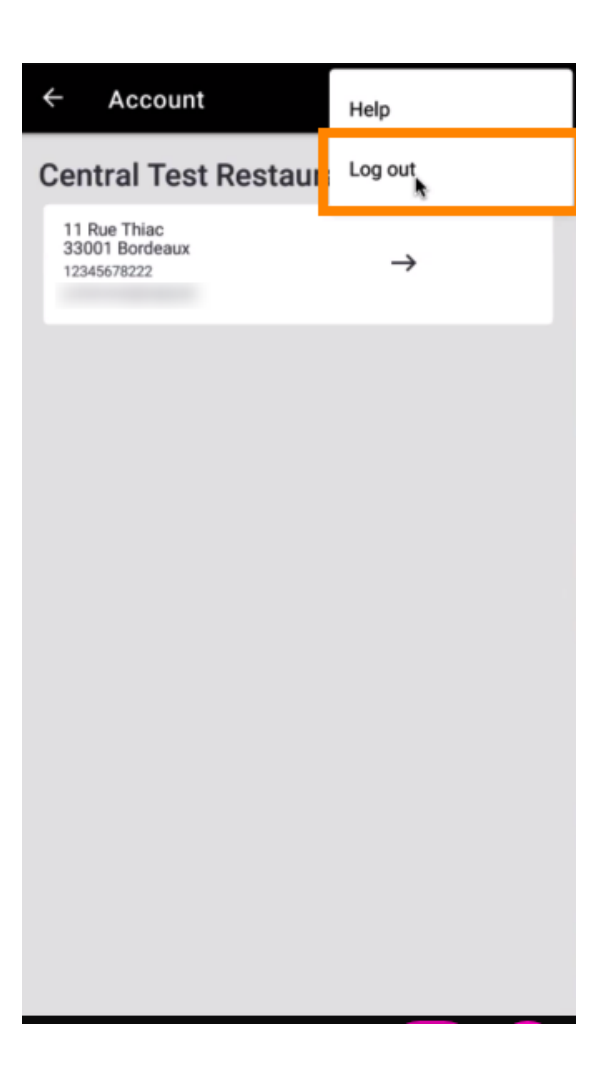

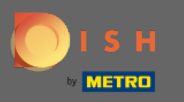

## Faceți din nou clic pe deconectare pentru a vă confirma acțiunea.

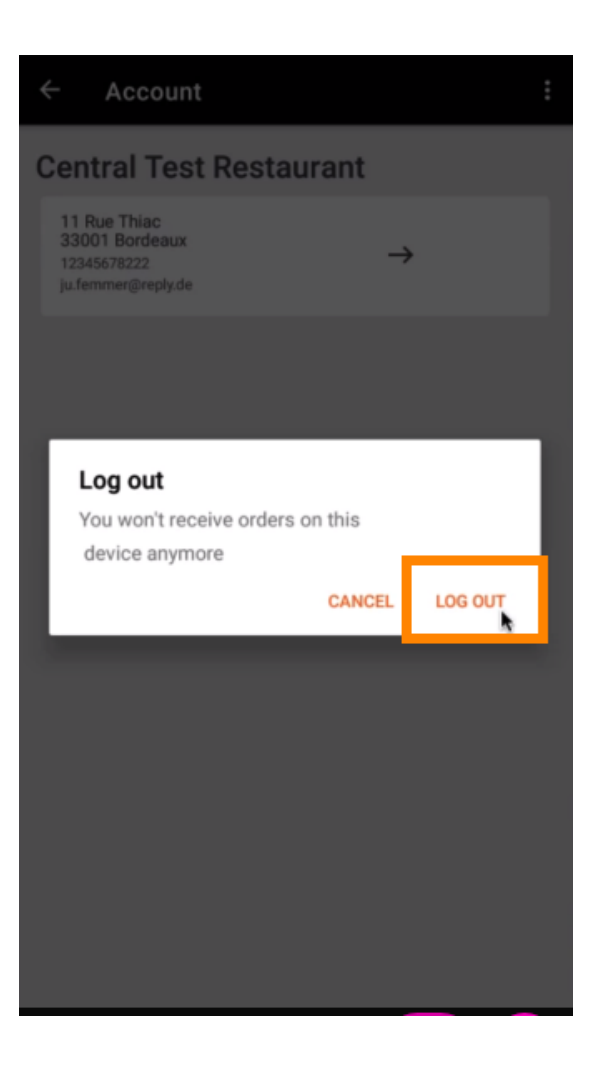

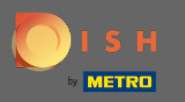

() Veți fi redirecționat către pagina de autentificare. Aici vă puteți autentifica din nou. Asta e. Ați terminat.

| <b>DISH</b> ORDER                                                                       |
|-----------------------------------------------------------------------------------------|
| Restaurant ID                                                                           |
| Security Token                                                                          |
| SUBMIT                                                                                  |
| Use QR Code to pair device with Restaurant Website                                      |
|                                                                                         |
|                                                                                         |
|                                                                                         |
|                                                                                         |
|                                                                                         |
|                                                                                         |
| Have you deleted the App Data? Contact your System<br>Administrator for further notice. |